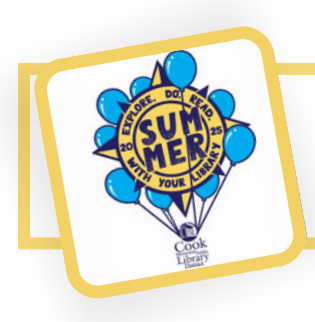

## **Returning to READsquared!**

## Joined READSquared last year? Here's how to register for Summer Reading 2025 with your account!

- Go to http://cooklib.readsquared.com/
- Under the login fields, enter your username and password.
- If you don't remember your password, you can reset it via email!
- When you log in, you will see an option to enroll in a new program. Click the enroll button and select the Summer Reading program of your choice!

| Log Activity          | Review          | Logging History       | Info/Help             |          |
|-----------------------|-----------------|-----------------------|-----------------------|----------|
|                       |                 |                       |                       | I Badges |
| Your program has ende | ed, or ju are r | ot currently enrolled | in an active program. |          |
| If you                | i wish          | enroll in a new prog  | ram.                  |          |
|                       | Enroll          | Logging History       |                       |          |
|                       | B               | adoes                 |                       |          |
|                       | D               | aageo                 |                       |          |

• You'll be asked to verify your information. Once you save, you are ready to participate in this year's Summer Reading program.

## Registering additional readers with your account

- When you first login you will be taken to the page for the primary reader. From there, go to the "Account" menu in the top-right hand corner and select "Registered Readers" to see all the readers associated with your account.
- You will have the option to enroll each reader in a new program, like you did with the primary reader.
- If you have a new reader to add, select the "Add Reader or Program", and you
  will be able to add a new reader to your account, registered to the Summer
  Reading 2025 program of their choice.

|         | Accourt        |
|---------|----------------|
| My Acc  | ount           |
| Texting | Options        |
| Advisor | y Preferences  |
| Change  | Password       |
| Registe | red Readers    |
| Add Rea | ader or Progra |

| * | Username: |   |
|---|-----------|---|
| - | Password: | ۲ |
|   | Login     |   |

## **Logging Progress**

- There are two ways to earn points for summer reading. You can log your reading, watching, and/or listening, or you can complete bonus activities. These bonus activities include a variety of things you can do both in the library and online. You'll earn badges as you progress. Once you've earned 100 points, you've completed the program! Be sure to stop by the library to claim your prize.
- Each reader's homepage will show how many points they have and how much progress they have made towards completing the program.

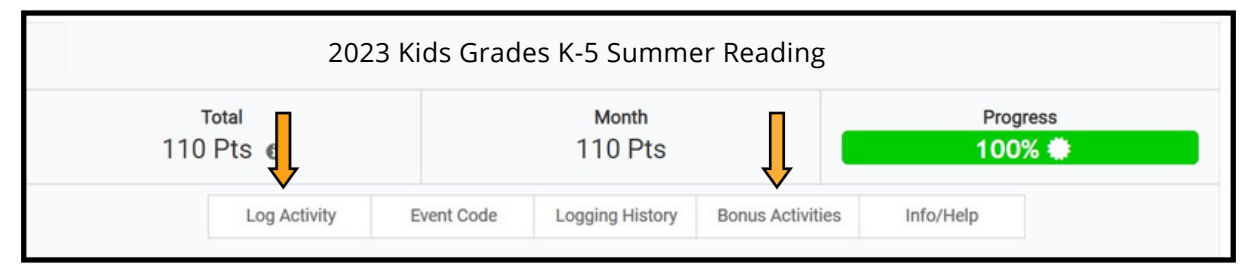

- **To log any reading, watching, or listening you have done,** click "Log Activity" to enter titles and/or time spent reading.
  - Littles (Birth-Age 5) may log titles of books and audiobooks of reading.
  - Kids (Grades K-5) may log titles of books, audiobooks, graphic novels, magazines, and/or hours of reading.
  - Middles (Grades 6-8) may log titles of books, audiobooks, graphic novels, magazines, music, and/or hours of reading.
  - High School (Grades 9-12) may log titles of books, audiobooks, graphic novels, magazines, music, and movies/TV shows.
  - Adults may log titles of books, audiobooks, graphic novels, magazines, music, and movies/TV shows.
- To log any bonus activities you've completed (or just to see what Bonus Activities are a part of the program), click "Bonus Activities." Bonus activities vary by program and include activities like "Read a Book Outside" and "Listen to the Cook Library Podcast." Check out each program for more fun ways to earn points!
  - To log an activity, select "Go to Activity" under the name of the activity you have completed then click "Complete Now." You'll be asked to answer a quick question about what you did and then click "Complete" to complete the activity and get your points!

NOTE: You can complete the program through any combination of reading, watching, listening and bonus activities.

Thank you for participating in summer reading!

Please contact us with any questions!

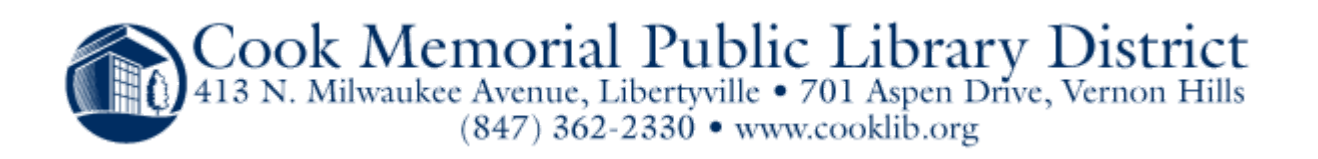